## To view your child's report card from a computer:

| 1. From the Dover Area School District's<br>home page, click the Skyward link located<br>at the top of the webpage.                                   | Home Contact Us Web Store F/R Application Skyward                                                                                                    |
|----------------------------------------------------------------------------------------------------|----------------------------------------------------------------------------------------------------|
| 2. Log into your Skyward Family Access<br>Account                                                                                                    | SKYWARD*         Dover Area School District         Login ID:         Password:         Sign In                                                                                                    |
| 3. Click the Portfolio tab on the left side of the screen.                                                                                            | Milestones<br>Graduation<br>Requirements<br>Conferences<br>Academic<br>History<br>Portfolio                                                                                                    |
| <ol> <li>Click the on the report card you wish to<br/>view. Please note, the newest report card<br/>will appear at the top of the listing.</li> </ol> | 2020-2021 Quarter 4 Report Card<br>2020-2021 Quarter 3 Report Card<br>2020-2021 Quarter 2 Report Card<br>2020-2021 Quarter 1 Report Card<br>2019-2020 Quarter 4 Report Card<br>2019-2020 Quarter 3 Report Card<br>2019-2020 Quarter 2 Report Card |